#### DOLPHINROSE

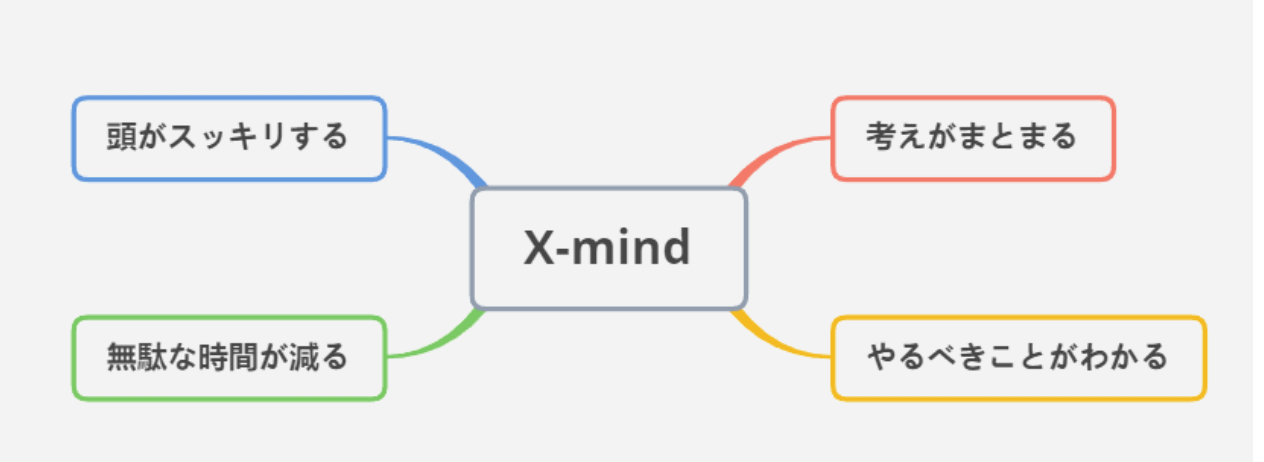

X-mind

使い方マニュアル

PC編

# 新規作成の仕方

# アプリを開くとこの画面になります。

## 好きなスタイルを選択しましょう。

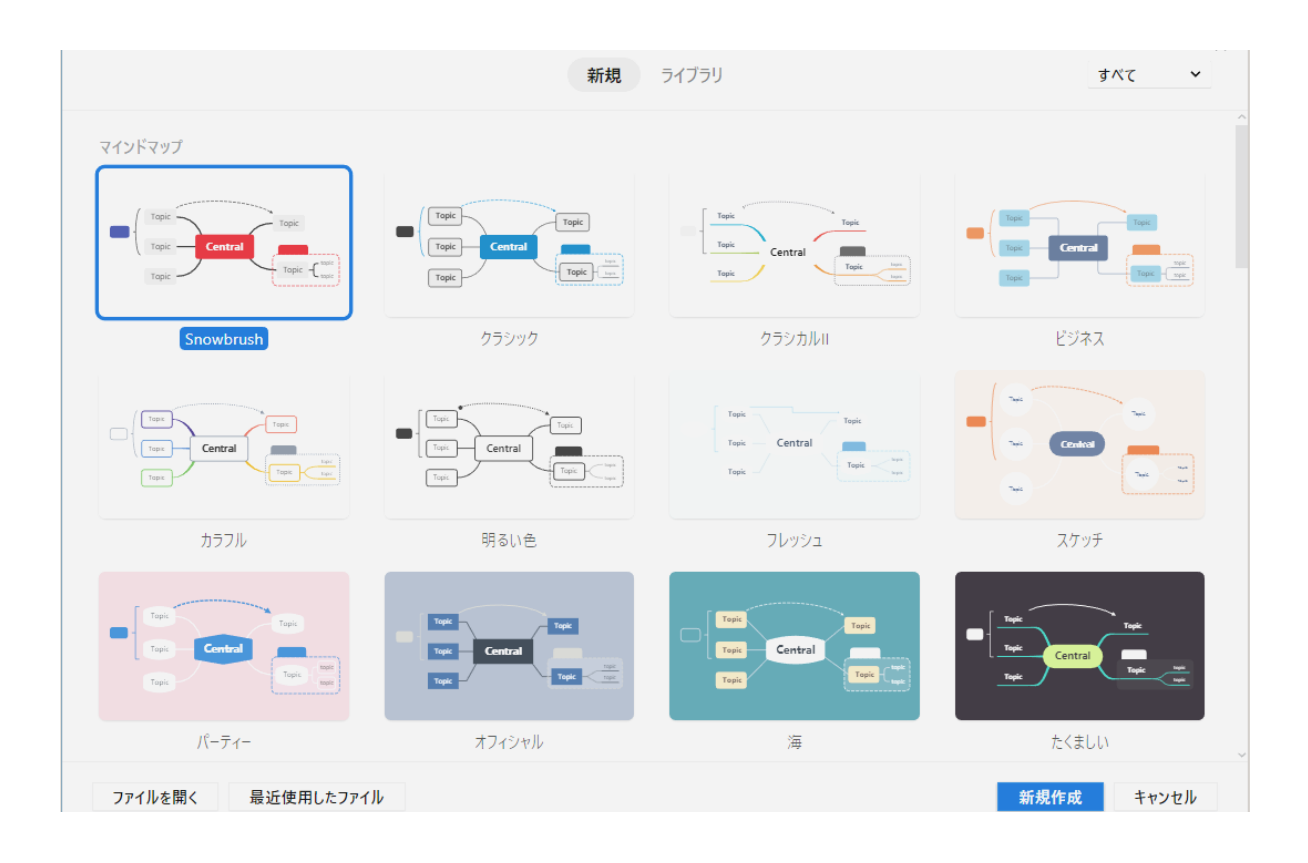

# 最初にこのような画面が出てきます

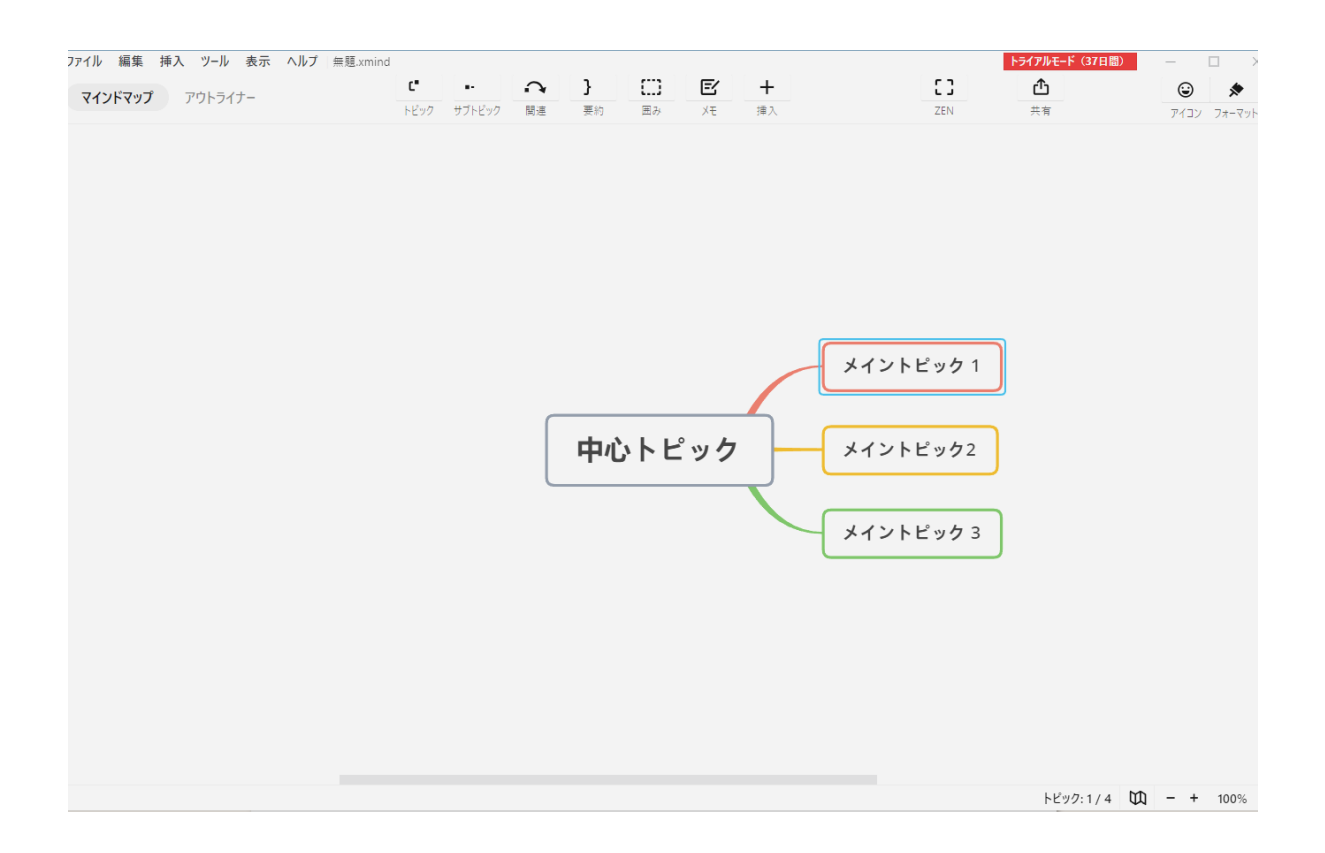

# 中心トピックにはテーマを書きます

# ~色や形などデザインを変えることができます~

### 右上のフォーマットをクリックすると 設定画面が出てきますので自由に変更できます。

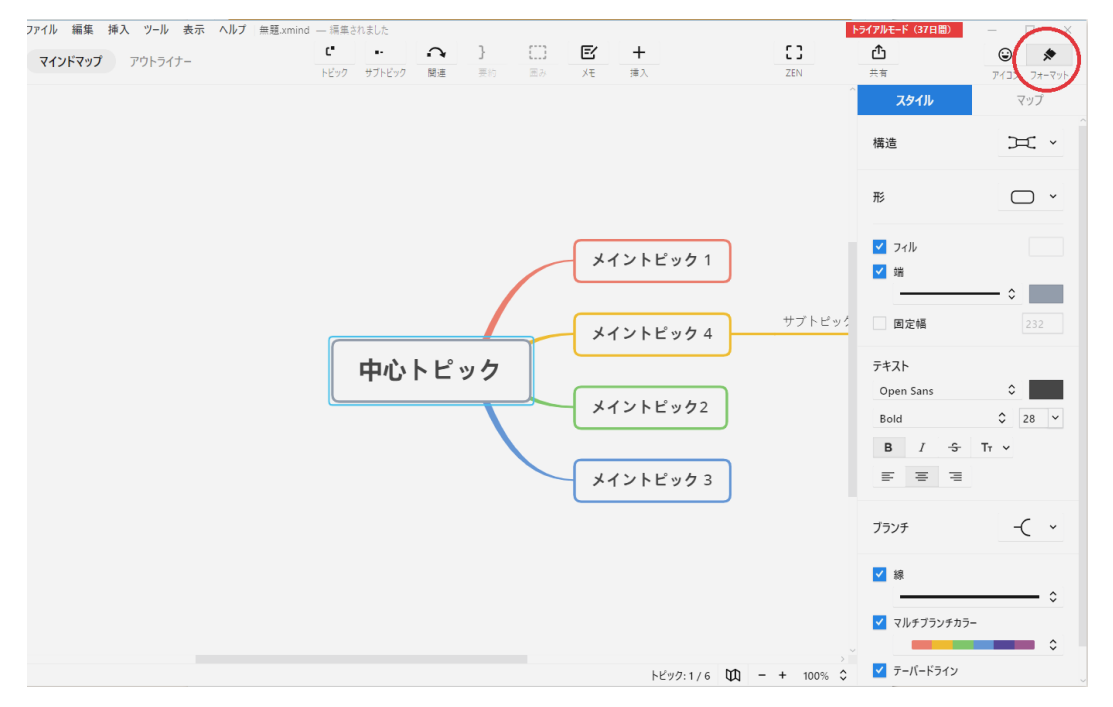

### アイコンをクリックすると「マーカー」が 選ばれていて色々なマークを選べます。

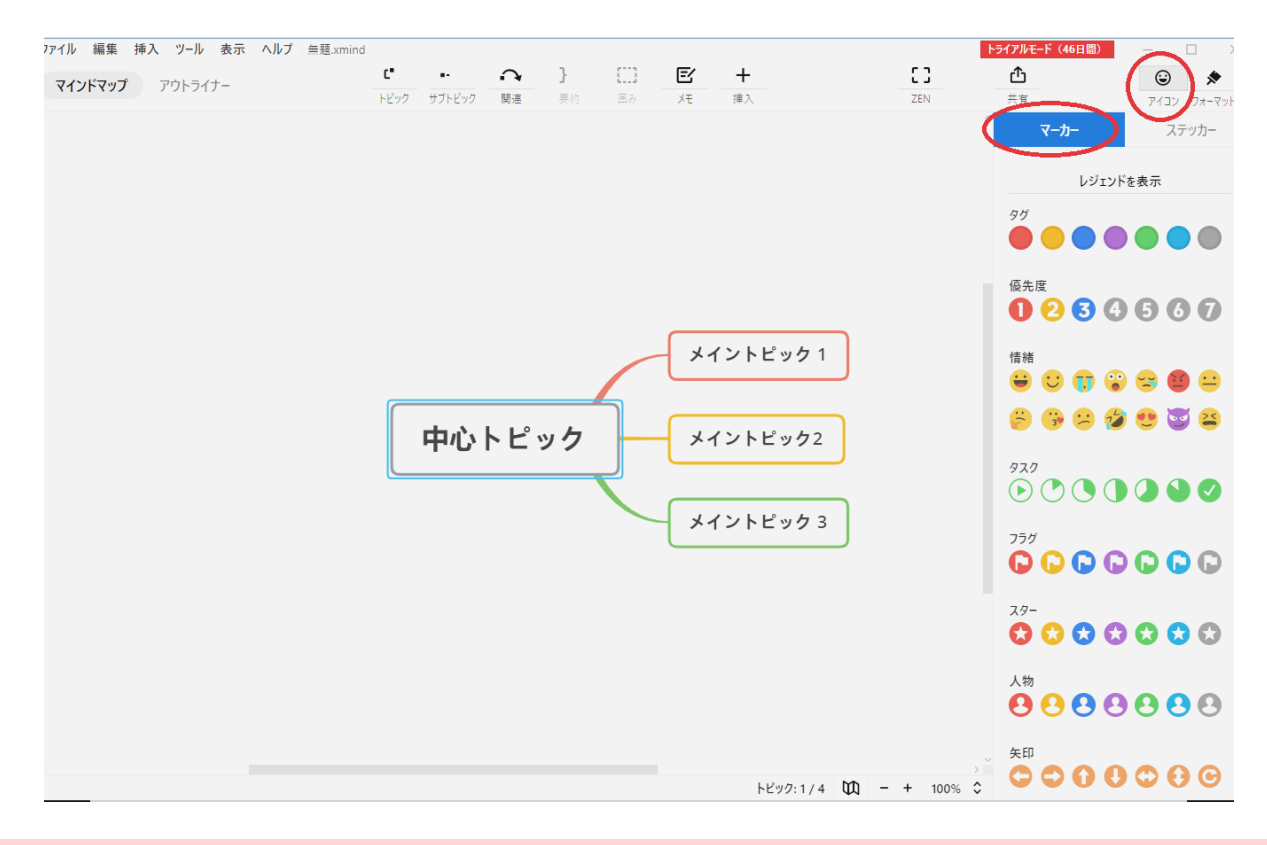

「ステッカー」をクリックすると大きなイラストを選ぶことができます。

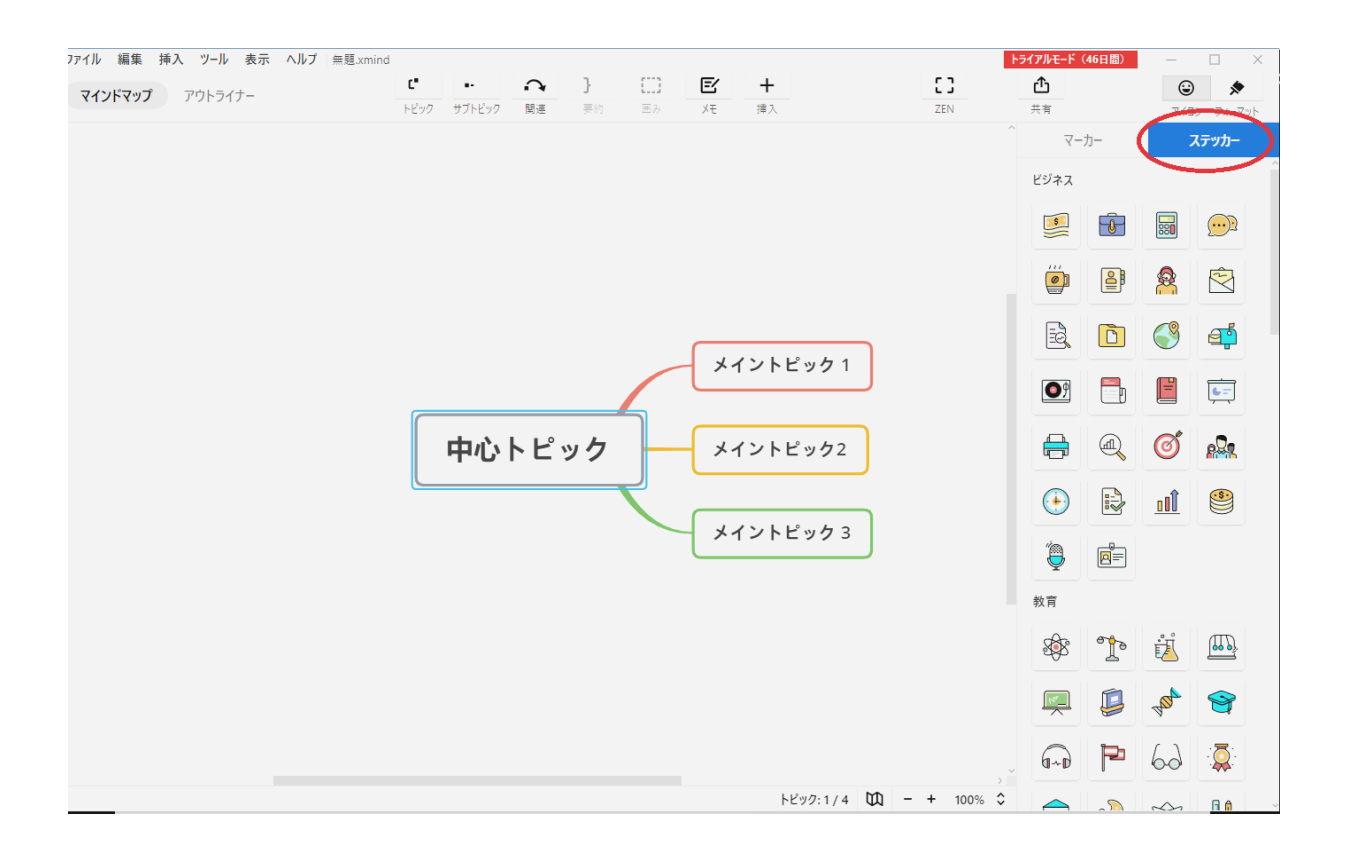

# 使うキーはEnterとTabの2つだけ

中心トピックを選択またはメイントピックを選択して Enterキーを押すとメイントピックの枝が増えます。

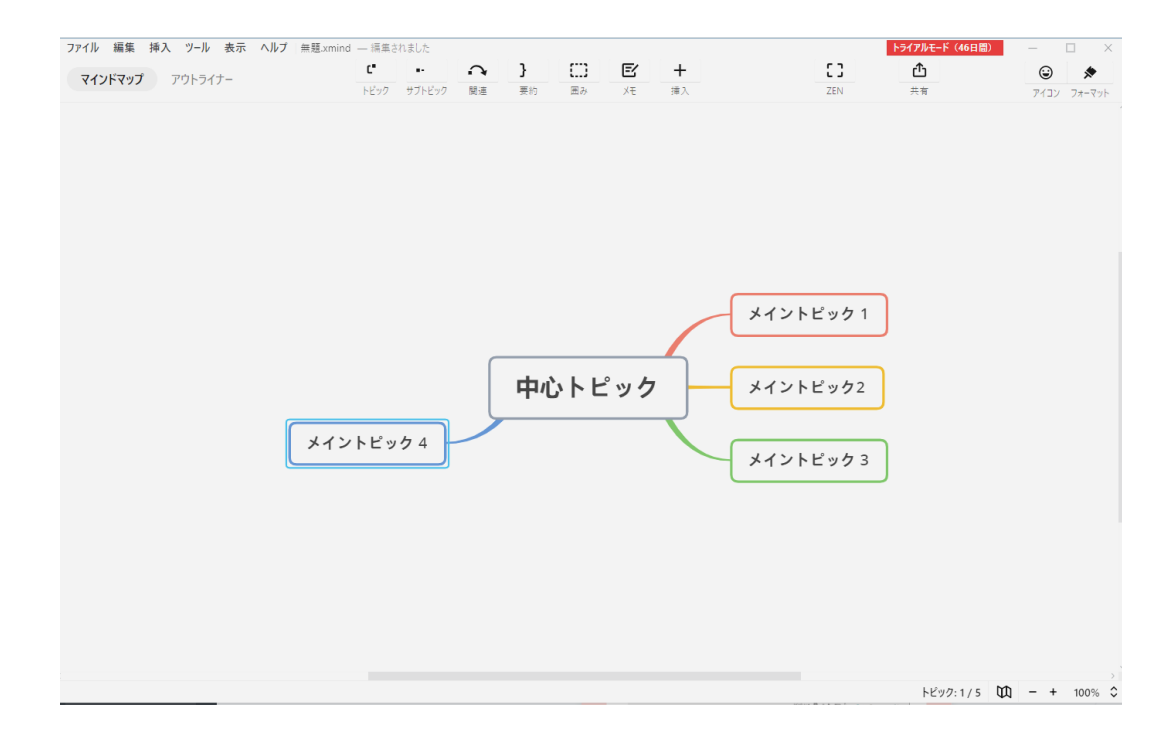

#### メイントピックを選択してTabキーを押すとサブトピックが増えます。

![](_page_5_Figure_4.jpeg)

## サブトピックを選択してEnterキーを押すとサブトピック が増えます。

![](_page_6_Figure_1.jpeg)

#### サブトピックを選択してTabキーを押すとその下のサブトピックが増えます。

![](_page_6_Figure_3.jpeg)

### 枝が増え過ぎたら枝の根っこにカーソルを合せると「-」 マークが出てきますのでクリックします。

![](_page_7_Figure_1.jpeg)

#### すっきり格納されて、中にいくつトピックがあるのかわかります。

![](_page_7_Figure_3.jpeg)

### 数字をクリックすると中にあるトピックがまた表示されま す。

![](_page_8_Figure_1.jpeg)

## ドラッグでトピックを自由に移動させることができます。 ぐちゃぐちゃに入れ替えてみました。

![](_page_8_Figure_3.jpeg)